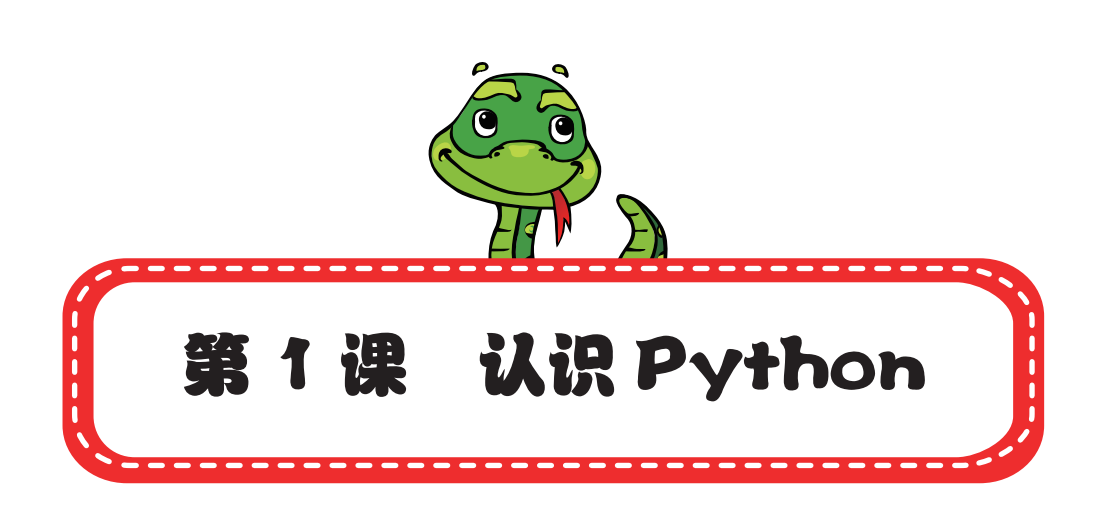

Python 这个词听起来可能有些怪,但它到底是什么呢?其实,它 的最大特点就是学起来特别容易。你可以在计算机上迅速安装它,并 且几乎立即就能开始使用。

### 1. Python 是什么

Python 的意思是大蟒蛇。为什么叫大蟒蛇呢? 20 世纪 80 年代,有一部著名电视剧叫 *Monty Python's Flying Circus*(《巨蟒剧团之飞翔的马戏团》),而 Python 的创始人 Guido van Rossum 非常喜欢这部电视剧。1989 年圣诞节期间,Guido 为了打发无趣的圣诞节,决心开发一门新的计算机编程语言,所以就用 Python 作为这门新语言的名字。

那么,什么是计算机编程语言呢?它是告诉计算机该怎么做的一 系列语句。就像指挥员指挥队伍行进的一系列口令:"稍息、立正、齐 步走……"你可能要问:"既然这样,那为什么不直接跟计算机说呢?" 其实,计算机能看懂的语言和人的语言是不一样的。它能看懂的都是 下面这样的语言:

if age<12:

print("你可以购买儿童票。")

【 小天才学 Python(第 2 版)

2

else: print(" 你需要购买全价票。")

Python 语言的功能非常强大,其他语言能做到的事情,它几乎都能做到。Python 甚至能够把各种语言做成的库粘在一起,以发挥更大的作用,所以也被称为"胶水语言"。它学起来比大多数语言要容易得多,所以大家都听过这样的说法:"人生苦短,我用 Python。"意思是人的一生太短,不想把时间花在学习其他语言上,所以首选 Python。

Python 很好玩,它可以用来做漂亮的图形,如图 1-1 所示。

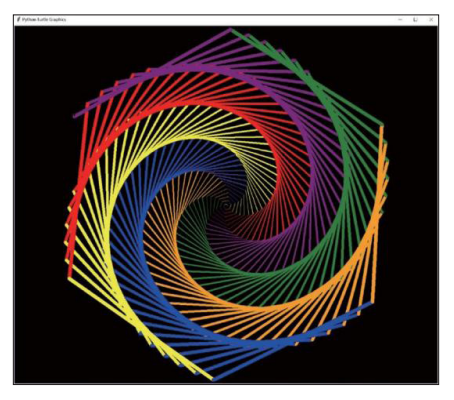

图 1-1 用 Python 绘制的很漂亮的图案

甚至, Python 可以用来开发你自己的游戏, 如图 1-2 所示。

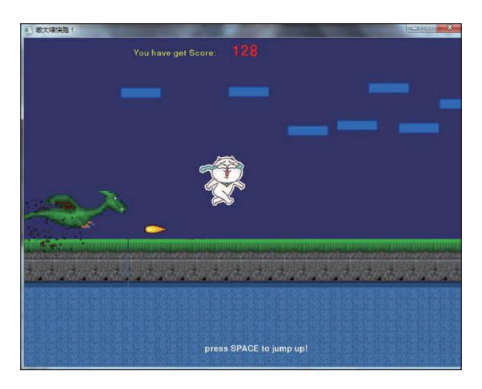

图 1-2 用 Python 开发出的很好玩的游戏

(承蒙嗷大喵快跑游戏作者博客园马三小伙儿授权使用图片)

## 2. 宏装 Python

怎么把 Python 安装到我的计算机上呢?

你需要将 Python 软件下载到自己的计算机上。首先在计算机的浏 览器中输入下载地址 http://www.cstor.cn/P.rar, 然后按 Enter 键开始下 载 P.rar 文件。下载完成后,将其保存到计算机上并解压缩,解压完成后, 在生成的 P 目录下有一个 PythonStudy 目录。以后编写的所有 Python 程序文件都应该保存到这个目录中。

接着,双击 PythonStudy 目录中 "Python 安装包"子目录下的 Python-3.6.4-amd64.exe 文件,这时会出现如图 1-3 所示的界面。

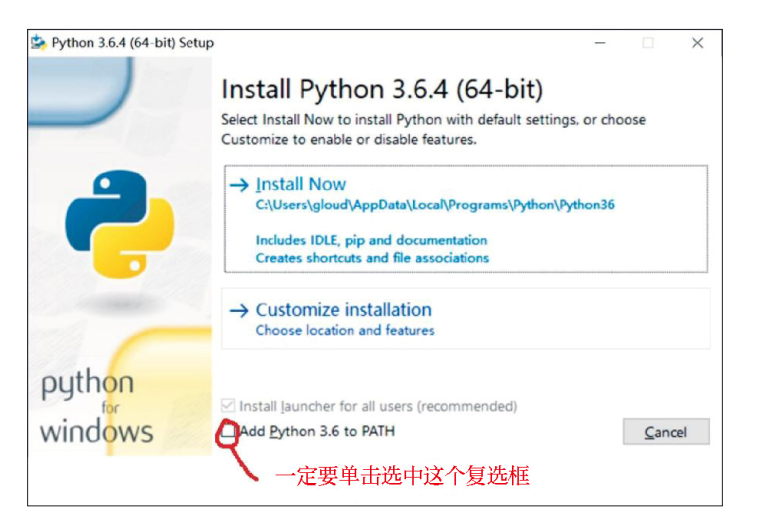

图 1-3 安装 Python 出现的界面

在这个界面中,你需要选中图 1-3 下方的 Add Python 3.6 to PATH 复选框,然后单击中间的 Install Now 按钮,这时就开始安装 Python 了。 等待 Python 安装好之后,接着安装本书所需的其他软件包。双击 PythonStudy 目录中"Python 安装包"子目录下的 install.bat 文件,系 统将会自动安装好本书所需要用到的所有依赖包。

3

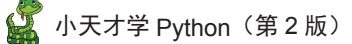

3. 我的第一个 Python 程序

现在我们可以来试试写自己的程序了!

单击屏幕左下角的 Windows 标志,选择"所有程序"菜单的 Python 3.6 中的第一项 IDLE (Python 3.6 64-bit),如图 1-4 所示。

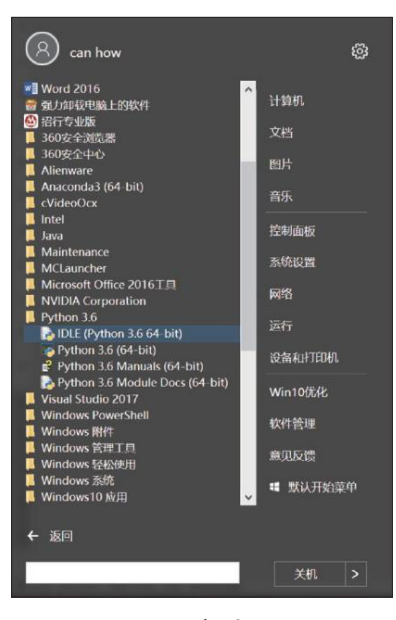

图 1-4 启动 IDLE

IDLE 是 Python 自带的程序编辑器,打开之后出现如图 1-5 所示的界面。

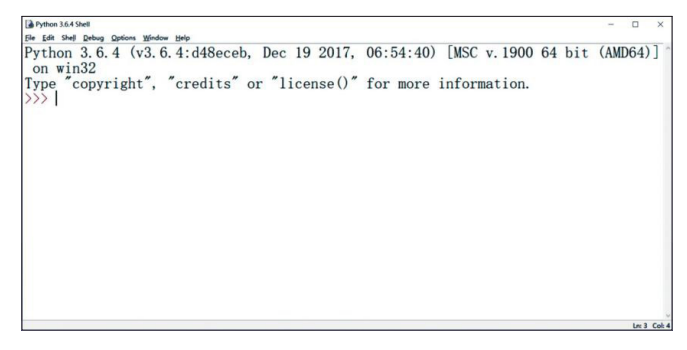

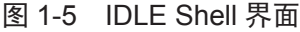

4

这个界面叫 Shell。Shell 是外壳的意思,指的是提供给用户的操作 界面。然后选择 File 菜单,在下拉菜单中选择 New File 命令,出现如图 1-6 所示的界面。

| Junction of the second second | Ade growner AberCo<br>Browner<br># Corl-S<br>#Ade_Corl-SHAFS<br>Corl-G<br>Window Corl-P<br>te AberF4<br>Corl-Q | Macha governer Ah-C<br>gab Browner<br>Same Chi-S<br>Same Chi-Sahats<br>Same Graph. Al-Machabhats<br>Prig Waldow Chi-P<br>Spine Ah-14<br>Egit Chi-Q                            | <u>New File</u><br>Open<br>Open <u>M</u> odule<br>Recent Files | Ctrl+O<br>Alt+M                       | 73.6.4 | d48eceb, | Dec 19  | 2017, | 06:54:40) | [MSC   | v. 1900 | 64 | bit | (AMD6 | 54)] |
|----------------------------------------------------------------------------------------------------|----------------------------------------------------------------------------------------------------|----------------------------------------------------------------------------------------------------|----------------------------------------------------------------|---------------------------------------|--------|----------|---------|-------|-----------|--------|---------|----|-----|-------|------|
| Save         Carl+S           Save As         Carl+S           Save As         Carl+S           Save As         Carl+S           Pring Window         Carl+P           Crose         Ahr+4           Concernent         Carl+P                                                                                                    | e Carl-S<br>Carl-Sah C<br>E Cargu ALL<br>Window Carl-P<br>ter All-FA<br>Carl+Q                                 | Same         CM-HS           Same Corpy Au         Alth SHB + S           Shing Waldow         Chi + P           Sping Waldow         Chi + P           Sping         Chi + Q | Module <u>B</u> rowser<br>Path Browser                         | Alt+C                                 | , ,    | reurts ( | n nicei | 150() | TOT MOTE  | 111101 | ation.  |    |     |       |      |
| Pring Window         Cnt+P           Scree         Ah+F4           End         Ch10                                                                                                    | y Window Cori+P<br>ee AlterH4<br>Cori+Q                                                                        | Dele Ah-F4<br>Gele Col-Q                                                                                                    | Save<br>Save <u>A</u> s<br>Save Copy As                        | Ctrl+S<br>Ctrl+Shift+S<br>Alt+Shift+S |        |          |         |       |           |        |         |    |     |       |      |
| lose Alt+F4                                                                                                    | Alt+F4<br>Cri+Q                                                                                                | love Ab14<br>pt Cu4+Q                                                                                                    | rint Window                                                    | Ctrl+P                                |        |          |         |       |           |        |         |    |     |       |      |
|                                                                                                    | ChirQ                                                                                                    | git Corl+Q                                                                                                    | lose                                                           | Alt+F4                                |        |          |         |       |           |        |         |    |     |       |      |
| Les carro                                                                                                    |                                                                                                    |                                                                                                    | Exit                                                           | Ctrl+Q                                |        |          |         |       |           |        |         |    |     |       |      |
|                                                                                                    |                                                                                                    |                                                                                                    |                                                                |                                       |        |          |         |       |           |        |         |    |     |       |      |
|                                                                                                    |                                                                                                    |                                                                                                    |                                                                |                                       |        |          |         |       |           |        |         |    |     |       |      |
|                                                                                                    |                                                                                                    |                                                                                                    |                                                                |                                       |        |          |         |       |           |        |         |    |     |       |      |

#### 图 1-6 在 IDLE 中新建 Python 程序文件

接下来输入如图 1-7 所示的代码。

| "Untitled"                               | - |       | ×       |
|------------------------------------------|---|-------|---------|
| Elle Edit Format Bun Options Window Help |   |       |         |
| name = input("What is your name?")       |   |       | ^       |
| print("Hello World, I am", name)         |   |       |         |
|                                          |   |       |         |
|                                          |   |       |         |
|                                          |   |       |         |
|                                          |   |       |         |
|                                          |   |       |         |
|                                          |   |       |         |
|                                          |   |       |         |
|                                          |   |       |         |
|                                          |   |       |         |
|                                          |   |       |         |
|                                          |   |       |         |
|                                          |   |       |         |
|                                          |   |       |         |
|                                          |   |       |         |
|                                          |   |       |         |
|                                          |   | Ln: 1 | Col: 34 |

图 1-7 输入 Python 程序代码

第一行代码的意思是显示: What is your name? 然后把你输入的单词保存到 name 中。

第二行代码的意思是显示: Hello World, I am, 然后显示你刚才输入的 name 内容。

写完之后选择"File (文件)"菜单中的"Save (保存)"命令,如图 1-8 所示。

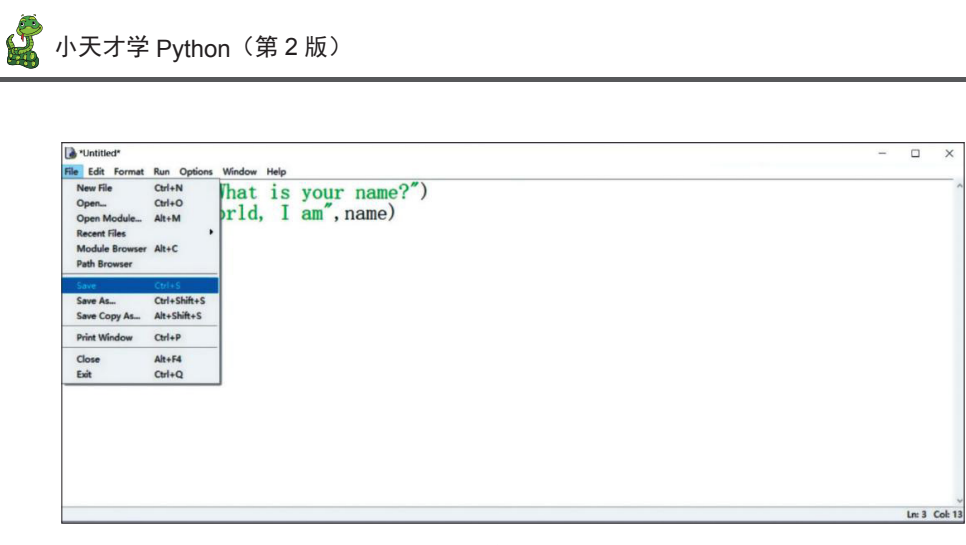

图 1-8 保存 Python 代码

输入文件名为 Hello, 然后单击"保存"按钮, 如图 1-9 所示。

| 多另存为                                                                                                    |                            |                                                   |          |                 | 3      |
|----------------------------------------------------------------------------------------------------|----------------------------|---------------------------------------------------|----------|-----------------|--------|
| ← → • ↑ 📕                                                                                                    | > 此电脑 > 桌面 > PythonStudy > |                                                   | ~ Ö      | 搜索*PythonStudy* | م<br>م |
| 组织 • 新建文                                                                                                    | 件夹                         |                                                   |          |                 |        |
| <ul> <li>★ 快速访问</li> <li>▲ OneDrive</li> <li>● 此电脑</li> <li>③ 3D 对象</li> <li>● 视频</li> <li>■ 视频</li> <li>■ 限片</li> <li>④ 文档</li> <li>◆ 下號</li> <li>● 首乐</li> <li>■ 虞面</li> <li>▲ OS (C:)</li> <li>■ DATA (D:)</li> </ul> | へ 名称<br>known<br>Python安装包 | <b>修改日期</b><br>2018/11/4 23:46<br>2018/11/4 23:46 | <u> </u> | 大小              |        |
| ▲ □···<br>文件名(N);                                                                                                    | Hello                      |                                                   |          |                 |        |
| 保存类型①:                                                                                                    | Python files (*.py;*.pyw)  |                                                   |          |                 |        |
| ▲ 隐藏文件夹                                                                                                    |                            |                                                   |          | 保存(5)           | 取消     |

图 1-9 确定 Python 代码保存的位置和名称

这时,你编写的程序已经安全地保存到计算机中了。下次你可以用 Hello 这个名字找到它。然后单击"Run(运行)"菜单下的 Run Module F5 命令,如图 1-10 所示。这里面的 F5 表示你可以直接按键盘上的 F5 键来运行程序,这种方式叫作快捷键,是用来帮助你快速操作的。

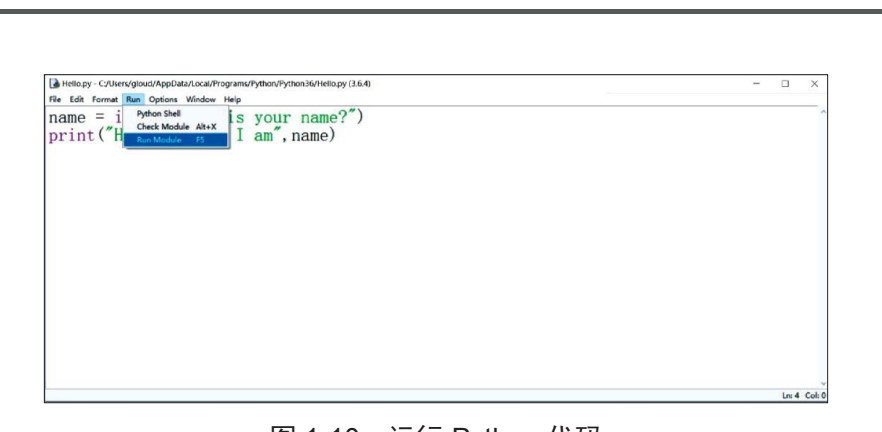

第1课 认识 Python 🕌

图 1-10 运行 Python 代码

这时,程序就开始运行了,界面如图 1-11 所示。

| Python           | 3.6.4 S | hell* |         |        |      |                                                    |     |        | ×      |
|------------------|---------|-------|---------|--------|------|----------------------------------------------------|-----|--------|--------|
| <u>File Edit</u> | Shell   | Debug | Options | Window | Help |                                                    |     |        |        |
| ///              |         |       |         |        |      |                                                    |     |        | ^      |
| >>>              |         |       |         |        |      |                                                    |     |        |        |
| >>>              |         |       |         |        |      |                                                    |     |        |        |
| >>>              |         |       |         |        |      |                                                    |     |        |        |
| >>>              |         |       |         |        |      |                                                    |     |        |        |
| 111              |         |       |         |        |      |                                                    |     |        |        |
|                  |         |       |         |        |      |                                                    |     |        |        |
| 111              |         |       |         |        |      |                                                    |     |        |        |
| >>>              |         |       |         |        |      |                                                    |     |        |        |
| >>>              |         |       |         |        |      |                                                    |     |        |        |
| >>>              |         |       |         |        |      |                                                    |     |        |        |
| >>>              |         |       |         |        |      |                                                    |     |        |        |
| 111              |         |       |         |        |      |                                                    |     |        | - 10   |
| ///              |         |       | D       | DOTA   | DT   |                                                    |     |        | - 11   |
|                  |         |       | = K     | ESTA   | KI:  | C:/Users/gloud/Desktop/PythonStudy/Hello.py ====== | === | ==     | - 11   |
| What             | is      | you   | r n     | ame?   |      |                                                    |     |        | ~      |
|                  |         |       |         |        |      |                                                    |     | Ln: 74 | Col: 0 |

#### 图 1-11 Python 代码的运行界面

输入你的名字,例如 Steven,计算机会显示:Hello World,I am Steven,如图 1-12 所示。

| Python 3.6.4 Shell        |                                                                                                    | - 0  | × |
|---------------------------|----------------------------------------------------------------------------------------------------|------|---|
| File Edit Shell Debug Opt | ons Window Help                                                                                                    |      |   |
| 111                       |                                                                                                    |      | ^ |
| >>>                       |                                                                                                    |      |   |
| >>>                       |                                                                                                    |      |   |
| >>>                       |                                                                                                    |      |   |
| >>>                       |                                                                                                    |      |   |
| >>>                       |                                                                                                    |      |   |
| >>>                       |                                                                                                    |      |   |
| >>>                       |                                                                                                    |      |   |
| >>>                       |                                                                                                    |      |   |
| >>>                       |                                                                                                    |      |   |
|                           | RESTART: C:/Users/gloud/Deskton/PythonStudy/Hello ny =======                                                                                                    | ==== |   |
| What is your              | nemotive statistics and besk top if the besk top if the besk t |      |   |
| what is your              | namersteven                                                                                                    |      |   |
| Hello World,              | I am Steven                                                                                                    |      |   |
| $\rangle\rangle\rangle$   |                                                                                                    |      |   |
|                           |                                                                                                    |      |   |

#### 图 1-12 输入文字并显示结果

祝贺你!你已经成功地编写了自己的第一个程序!

# 🙎 小天才学 Python(第 2 版)

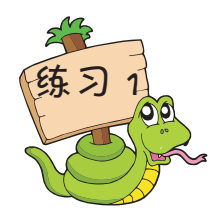

编写一个程序,让计算机首先提示你输入第一个人的名字并用 namel 来表示:

What is your name?

然后,让计算机提示你输入你一位朋友的名字并用 name2 来表示: What is your friend's name?

最后,让计算机输出下面的一句话:

name1 and name2 are friends!

这里的 name1 和 name2 需要用你输入的两个名字来进行替换。